## 地上デジタル放送の再スキャン方法について

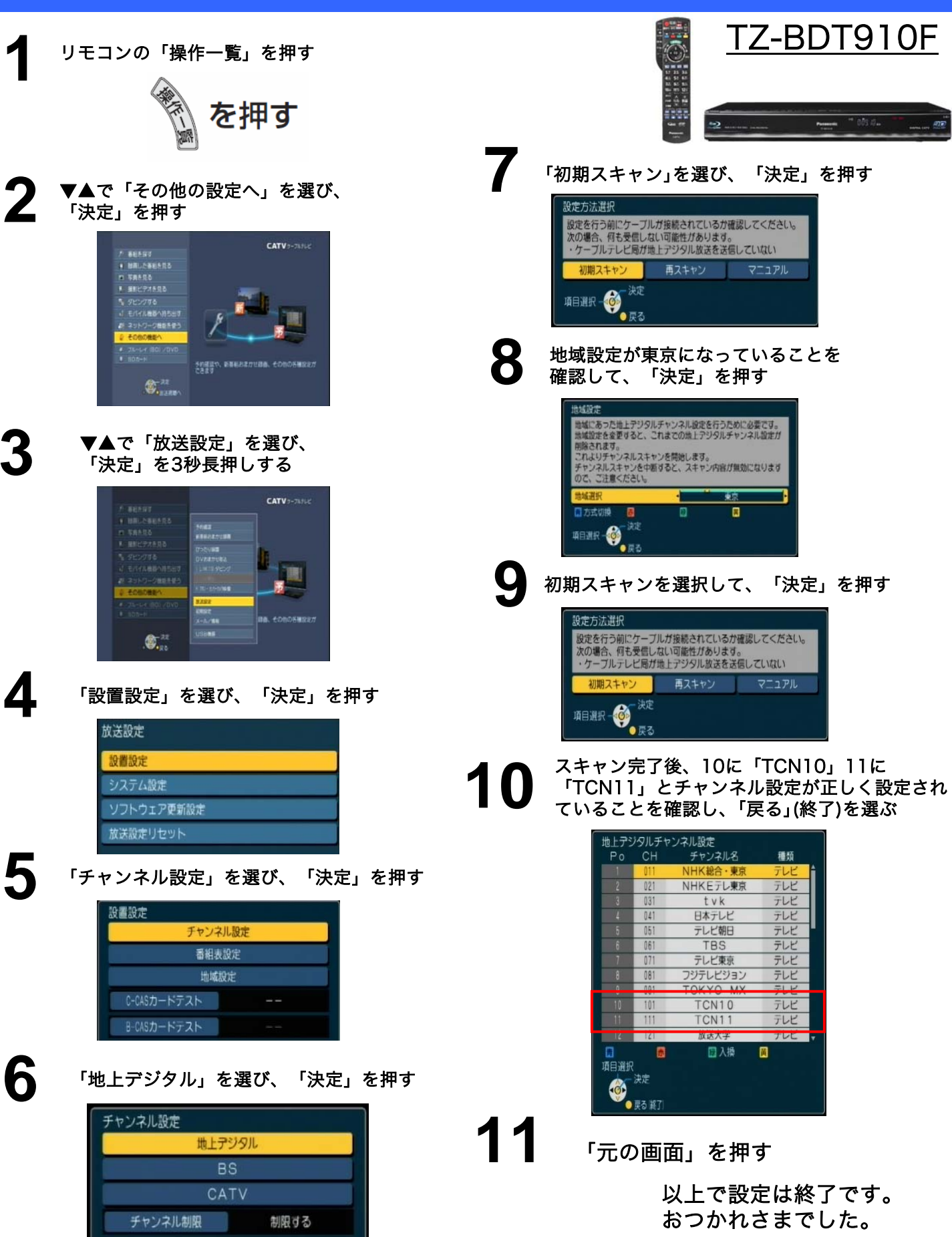